## PREREG SESSION 2017/2018, SEM 3

| IIUN<br>Mahallah Online Room Registration (MO                                                                                                    | 세<br>RR) for Sess                           | ton 2017/2018. Semester 3<br>Today : 15 May 2018 (Tuesday) |
|----------------------------------------------------------------------------------------------------|---------------------------------------------|------------------------------------------------------------|
| Attention                                                                                                    |                                             | Login                                                      |
| Please read before login :<br>Only students who have registration record at mahallah for the current<br>semester as Live In Campus (LIC) or Living Off-Campus (LOC) are eligible to<br>do pre-registration. Other students, including those who never registered<br>at mahallah are advised to consult your respective mahallah or RSD,<br>Student Affairs Division. | Matric No<br>Password                       | Login Exit                                                 |
| Notes                                                                                                    |                                             |                                                            |
| The pre-registration exercise is not applicable to postgraduate (PG) students.  Reminder * You are highly advisable to use web browser Mozilla Firefox 8.0 and above or Google Chrome as they will support this application.                                                                                                    |                                             |                                                            |
| Information                                                                                                    |                                             |                                                            |
| Student who failure to pre-register, please come back to respective<br>mahallah at the day of mahallah registration.For lost/wrong password,<br>please consult your kuliyyah or AMAD for any registration or non-technical<br>issues.<br>Please click <u>here</u> to view pre-registration mahallah schedule.                                                        |                                             |                                                            |
| Important Message                                                                                                    |                                             |                                                            |
| For those who pre-registration before 15 May 2018 will be considered INVALID. Thank you for your understanding.                                                                                                    |                                             |                                                            |
| Disclair<br>Prereg Mahallah System is owned by RSD. Any<br>Copyright � 20                                                                                                    | ner :<br>issues please cor<br>18, RSD, IIUM | ntact RSD for further action                               |

Login : Enter Matric No. and Password, then click Login button.

| IIUM<br>Web-Based Mahallah Pre-Registration for<br>Session 2017/2018; Semeral 3<br>Today: 15 May 2018 (Tuesday)                            |
|----------------------------------------------------------------------------------------------------|
| Mahallah Pre-Registration for<br>Session 2017/2018, Semester 3                                                                             |
| Please choose option below<br>Sem 3 (2017/2018) : SELECT OPTION •<br>SELECT OPTION •<br>LIVE IN CAMPUS<br>LIVE OFF CAMPUS<br>Submit Logout |
| Disclaimer :<br>Prereg Mahallah System is owned by RSD. Any issues please contact RSD for further action<br>Copyright � 2017, RSD, IIUM    |

Choose Live In or Live Off Campus from the dropdown list.

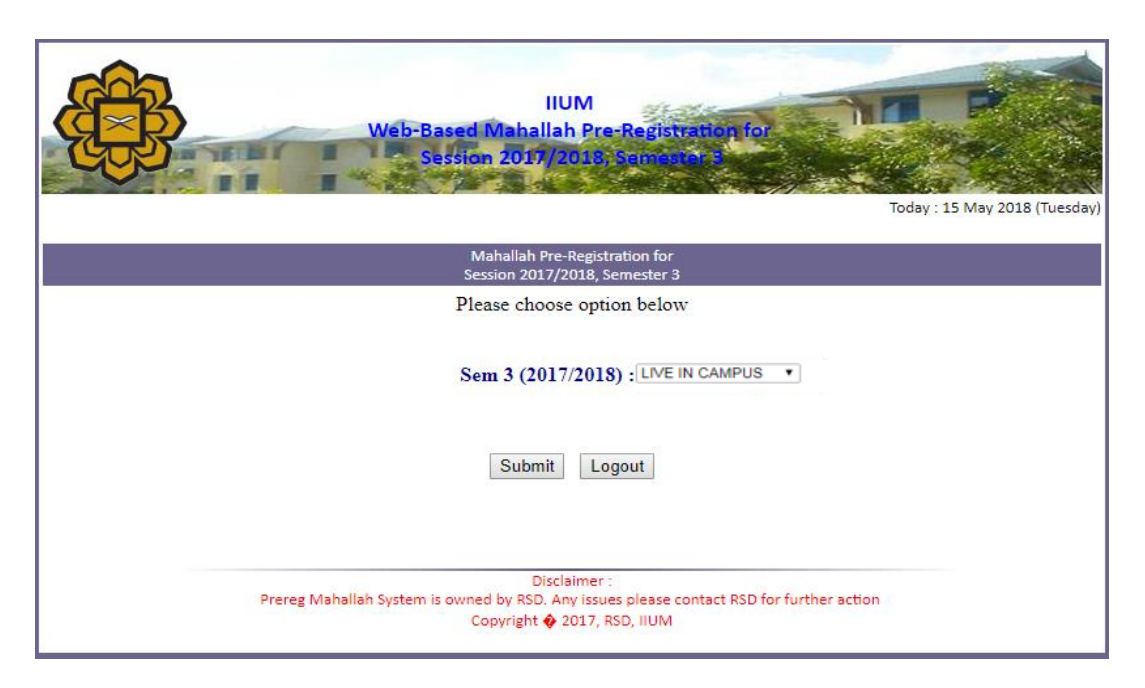

Choose "Live in Campus" from the dropdown list . Then Click on Submit button

to proceed to the next page.

| Web-                                                 | Based                 | Maha<br>n 201              | IIUM<br>Illah Pr<br>7/2013  | e-Regi                  | stratio<br>istor 3  | Today : 15 May 2018 (Tuesday)                             |
|------------------------------------------------------|-----------------------|----------------------------|-----------------------------|-------------------------|---------------------|-----------------------------------------------------------|
| You are<br>You                                       | regist<br>C<br>1 have | ered for<br>URREN<br>NOT P | MAHA<br>TROC<br>RE-RE       | ALLAH<br>OM :<br>GISTER | SUMA                | YYAH<br>yet                                               |
| Please choo<br>Please Note : If BLOCK or LEVEL is no | ose the<br>t being    | listed 1                   | and Lev<br>below th         | el which<br>nen it is   | h you v<br>either f | vant to stay<br>fully occupied or not offered by Mahallah |
|                                                      |                       |                            |                             |                         |                     |                                                           |
|                                                      |                       | Block                      | : D 🔻                       |                         |                     |                                                           |
|                                                      |                       | Level                      | l: 2 🔻                      |                         | _                   |                                                           |
|                                                      |                       | Search                     | Room                        | Reset                   |                     |                                                           |
| You have select<br>Please click YES button to choo   | ted Blo<br>se the     | ock D ai<br>room a         | nd Leve<br><b>nd clic</b> l | 12 of N<br>k <b>CON</b> | fahallah<br>FIRM I  | a SUMAYYAH<br>button to confirm your selection            |
|                                                      | Room                  | Comp                       | Comp                        | Comp                    | Comp                |                                                           |
|                                                      | No                    | A                          | B                           | C                       | D                   |                                                           |
|                                                      | 2                     | YES                        | YES                         | YES                     | YES<br>VES          |                                                           |
|                                                      | 3                     | YES                        | YES                         | YES                     | YES                 |                                                           |
|                                                      | 4                     | YES                        | YES                         | YES                     | YES                 |                                                           |
|                                                      | 5                     | YES                        | YES                         | YES                     | YES                 |                                                           |
|                                                      | 6                     | YES                        | YES                         | YES                     | YES                 |                                                           |
|                                                      | 7                     | YES                        | YES                         | YES                     | YES                 |                                                           |
|                                                      | 8                     | YES                        | YES                         | YES                     | YES                 |                                                           |
|                                                      |                       | Conf                       | firm C                      | ancel                   |                     |                                                           |
|                                                      |                       | [                          | Logout                      |                         |                     |                                                           |
| Prereg Mahallah System is                            | owned                 | E<br>by STADI              | Disclaime<br>D. Any iss     | r :<br>ues pleas        | e contact           | STADD for further action                                  |

Choose "Block" and "Level" from the dropdown list . Then click **Search Room** button to view all rooms that has been offered by mahallah (not occupied).

|                       | prereg.iium.edu.my<br>Are you sure to register       | says<br>room I                      | D21a?                                       |                                     | 0            | K Cancel ay : 15 May 2018 (Tuesday)             |
|-----------------------|------------------------------------------------------|-------------------------------------|---------------------------------------------|-------------------------------------|--------------|-------------------------------------------------|
|                       | You are regist<br>C<br>You have<br>Please choose the | ered for<br>URREN<br>NOT P<br>Block | r MAHA<br>VT ROC<br>RE-RE<br>and <b>Lev</b> | ALLAH<br>DM :<br>GISTEF<br>rel whic | SUMA<br>room | YYAH<br>yet<br>vant to stay                     |
| Please Note : If BLOC | K or LEVEL is not being                              | Block<br>Level<br>Search            | Elow th<br>: D ▼<br>I: 2 ▼<br>I Room        | Reset                               | either f     | ully occupied or not offered by Mahallah        |
| Please click Y        | ES button to choose the                              | room a                              | nd Leve<br>nd clic                          | 1 2 01 N<br>k CON                   | FIRM R       | i SUMAY YAH<br>button to confirm your selection |
|                       | Room                                                 | Comp                                | Comp<br>B                                   | Comp                                | Comp         |                                                 |
|                       | 10                                                   | YES                                 | YES                                         | YES                                 | YES          |                                                 |
|                       | 2                                                    | YES                                 | YES                                         | YES                                 | YES          |                                                 |
|                       | 3                                                    | YES                                 | YES                                         | YES                                 | YES          |                                                 |
|                       | 4                                                    | YES                                 | YES                                         | YES                                 | YES          |                                                 |
|                       | 5                                                    | YES                                 | YES                                         | YES                                 | YES          |                                                 |
|                       | 6                                                    | YES                                 | YES                                         | YES                                 | YES          |                                                 |
|                       | 7                                                    | YES                                 | YES                                         | YES                                 | YES          |                                                 |
|                       | 8                                                    | YES                                 | YES                                         | YES                                 | YES          |                                                 |
|                       |                                                      | Cont                                | firm C                                      | ancel                               |              |                                                 |
| Pre                   | ereg Mahallah System is owned                        | [<br>by STAD                        | Disclaime<br>D. Any iss                     | r :<br>ues pleas                    | e contact    | STADD for further action                        |

Click on YES button for room no D2.1a. Then click on OK button to proceed.

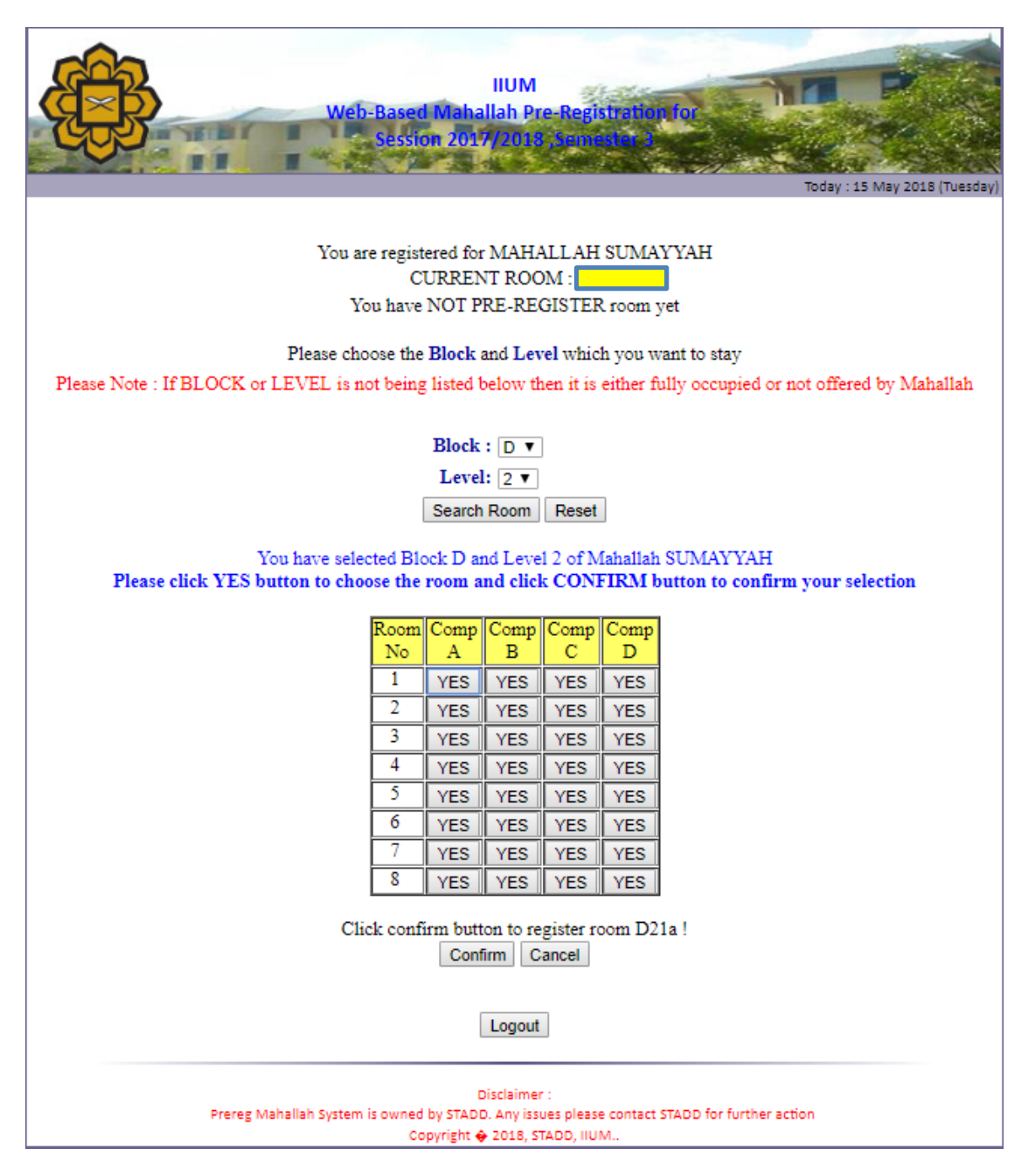

Click on **CONFIRM** BUTTON to confirm the room no. **D2.1a**.

| IIUM<br>Web-Based Mahallah Pre-Registration for<br>Session 2017/2018 (Semester 3                                                                                                    |
|----------------------------------------------------------------------------------------------------|
| Today : 15 May 2018 (Tuesda                                                                                                    |
| Pre-registration of room is SUCCESSFUL!<br>You are registered for MAHALLAH SUMAYYAH<br>CURRENT ROOM :<br>CURRENT PRE-REG ROOM FOR SEM 3,2017/2018 : D21a<br>'PLEASE PRINT AND RETAIN YOUR PRE-REGISTRATION SLIP TO ENABLE YOU TO COLLECT<br>YOUR ROOM KEY'<br>Click IIUM Student Portal to print your Confirmation of Mahallah Slip<br>ChangeRoom DropRoom |
| Disclaimer :<br>Prereg Mahallah System is owned by STADD. Any issues please contact STADD for further action                                                                                                    |
| Copyright 🔶 2018, STADD, IIUM                                                                                                    |
| Click IIUM Student Portal to print your Confirmation of Mahallah Slip                                                                                                    |

Successfully booked the room no. **D2.1a**. Click-> to print the prereg slip.

|                |                                                                                                    | iUM Webmail |  |
|----------------|----------------------------------------------------------------------------------------------------|-------------|--|
| © coco luterat | MyllUM Login  MyllUM ID  Password  Login Cancel  sonal Islamic Travensto Malavsia . P.O. Box so soo-8 Kulla Lamour, Malavsia |             |  |

Please enter Username and Password to print the Prereg Slip.

| Matric No :     |                 |               | Se         | emester : |  |
|-----------------|-----------------|---------------|------------|-----------|--|
| Name :          |                 |               | :          | Session : |  |
| Program :       |                 |               |            | State :   |  |
| Year of study : |                 |               |            |           |  |
|                 | Mahallah        | Block Level   | Room: Comp | Room type |  |
|                 | SUMAYYAH        | D 2           | 1 a        | QUAD      |  |
|                 | Date of Pre-reg | istration : 1 | 5-MAY-18   |           |  |
|                 |                 |               |            |           |  |

Prereg Slip.

|              | DROP ROOM                                                                                                    |
|--------------|----------------------------------------------------------------------------------------------------|
|              | prereg.iium.edu.my says<br>Are you sure to drop room?<br>OK Cancel                                                                                                    |
| ' PLEASE PRI | Pre-registration of room is SUCCESSFUL!<br>You are registered for MAHALLAH SUMAYYAH<br>CURRENT ROOM :<br>CURRENT PRE-REG ROOM FOR SEM 3,2017/2018 : D21a<br>INT AND RETAIN YOUR PRE-REGISTRATION SLIP TO ENABLE YOU TO COLLECT<br>YOUR ROOM KEY'<br>Click <u>HUM Student Portal to print your Confirmation of Mahallah Slip</u> |
|              | ChangeRoom DropRoom<br>Logout<br>Disclaimer :<br>Prereg Mahallah System is owned by STADD. Any issues please contact STADD for further action<br>Copyright \$2018, STADD, IIUM.,                                                                                                    |

 $\ensuremath{\mathsf{CLICK}}$  on  $\ensuremath{\mathbf{DropRoom}}$  button to drop the room.

| IIUM<br>Web-Based Mahallah Pre-Registration for<br>Session 2017/2018 ,Semester 3<br>Today : 15 May 2018 (Tuesday)                             |
|----------------------------------------------------------------------------------------------------|
| DROP room has DONE!<br>You are registered for MAHALLAH SUMAYYAH<br>CURRENT ROOM :                                                             |
| Please choose the Block and Level which you want to stay                                                                                      |
| Please Note : If BLOCK or LEVEL is not being listed below then it is either fully occupied or not offered by Mahallah                         |
| Block : D V<br>Level: 1 V<br>Search Room Reset                                                                                                |
| Room<br>NoComp<br>AComp<br>BComp<br>CompNoABCD                                                                                                |
| Logout Choose Option                                                                                                    |
| Disclaimer :<br>Prereg Mahallah System is owned by STADD. Any issues please contact STADD for further action<br>Copyright 🧄 2018, STADD, IIUM |

Room No. D2.1a has been Dropped.

## -----LIVE OFF CAMPUS-----

| IUI<br>Web-Based Mahallah Pre-Registration                                                                                                    | M<br>for Session                            | 2017/2018 (Semester 8)<br>Today : 15 Ma | ay 2018 (Tuesda |
|----------------------------------------------------------------------------------------------------|---------------------------------------------|-----------------------------------------|-----------------|
| Attention<br>Please read before login :<br>Only students who have registration record at mahallah for the current<br>semester as Live in Campus (LIC) or Living Off-Campus (LDC) are eligible to<br>do pre-registration. Other students, including those who never registered                                 | Matric No                                   | Login                                   |                 |
| at mahallah are advised to consult your respective mahallah or MACD,<br>Student Affairs Division.<br>Notes                                                                                                    | Password                                    | Login Exit                              |                 |
| The pre-registration exercise is not applicable to postgraduate (PG) students.                                                                                                    |                                             |                                         |                 |
| Reminder * You are highly advisable to use web browser Mozilla Firefox 8.0 and above or Google Chrome as they will support this application.                                                                                                    |                                             |                                         |                 |
| Information                                                                                                    |                                             |                                         |                 |
| Student who failure to pre-register, please come back to respective<br>mahallah at the day of mahallah registration.For lost/wrong password,<br>please consult your kuliyyah or AMAD for any registration or non-technical<br>issues.<br>Please click <u>here</u> to view pre-registration mahallah schedule. |                                             |                                         |                 |
| Important Message                                                                                                    |                                             |                                         |                 |
| For those who pre-registration before 16th MAY 2018 will be considered INVALID. Thank you for your understanding.                                                                                                    |                                             |                                         |                 |
| Disclair<br>Prereg Mahallah System is owned by RSD. Any<br>Copyright ∲ 20                                                                                                    | ner :<br>Issues please cor<br>18, RSD, IIUM | ntact RSD for further action            |                 |

Login : Enter Matric No. and Password, then click Login button.

| IUM<br>Web-Based Mahallah Pre-Registration for<br>Session 2017/2018; Semestel 3<br>Today: 15 May 2018 (Tuesday)                         |
|----------------------------------------------------------------------------------------------------|
| Mahallah Pre-Registration for<br>Session 2017/2018, Semester 3                                                                          |
| Please choose option below                                                                                                    |
| Sem 3 (2017/2018) : LIVE OFF CAMPUS V                                                                                                   |
| Submit Logout                                                                                                    |
|                                                                                                    |
| Disclaimer :<br>Prereg Mahallah System is owned by RSD. Any issues please contact RSD for further action<br>Copyright � 2017, RSD, IIUM |

Choose LIVE OFF CAMPUS, Then click on SUBMIT button to proceed.

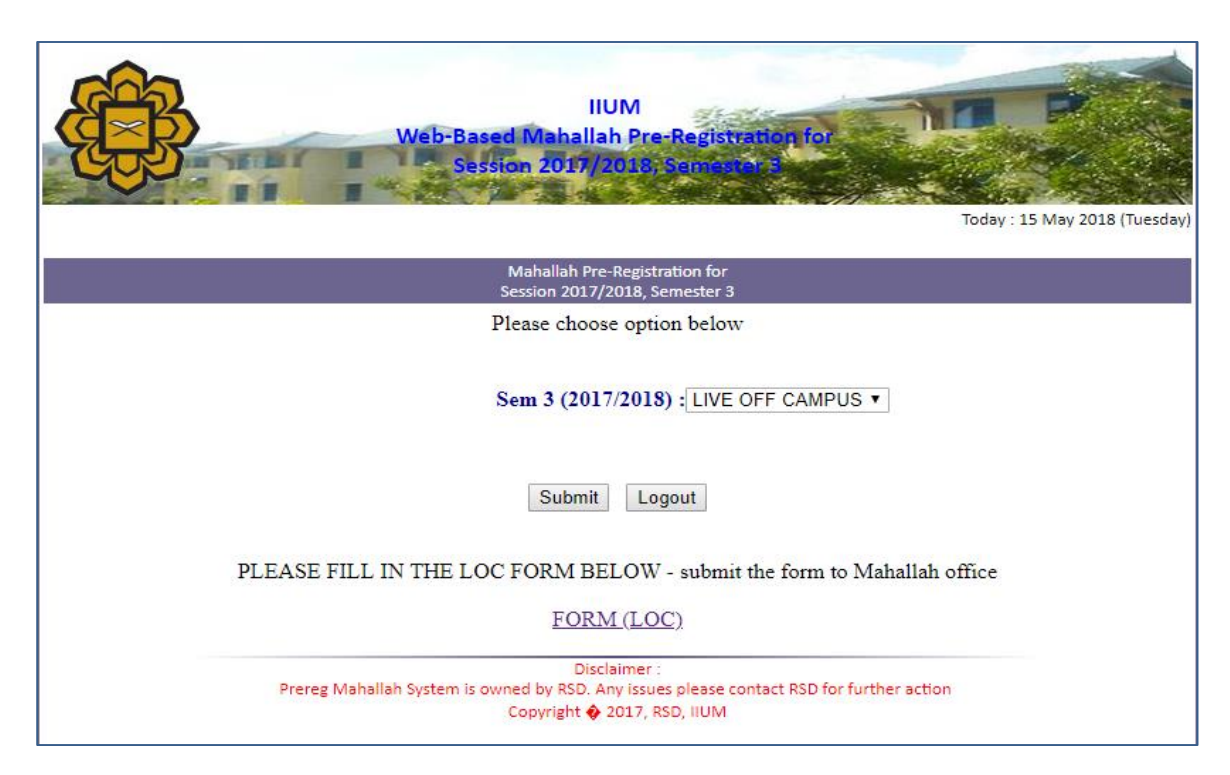

Click at <u>FORM (LOC)</u> to print the LOC (LIVE OFF CAMPUS) form .Then FILL IN the form.

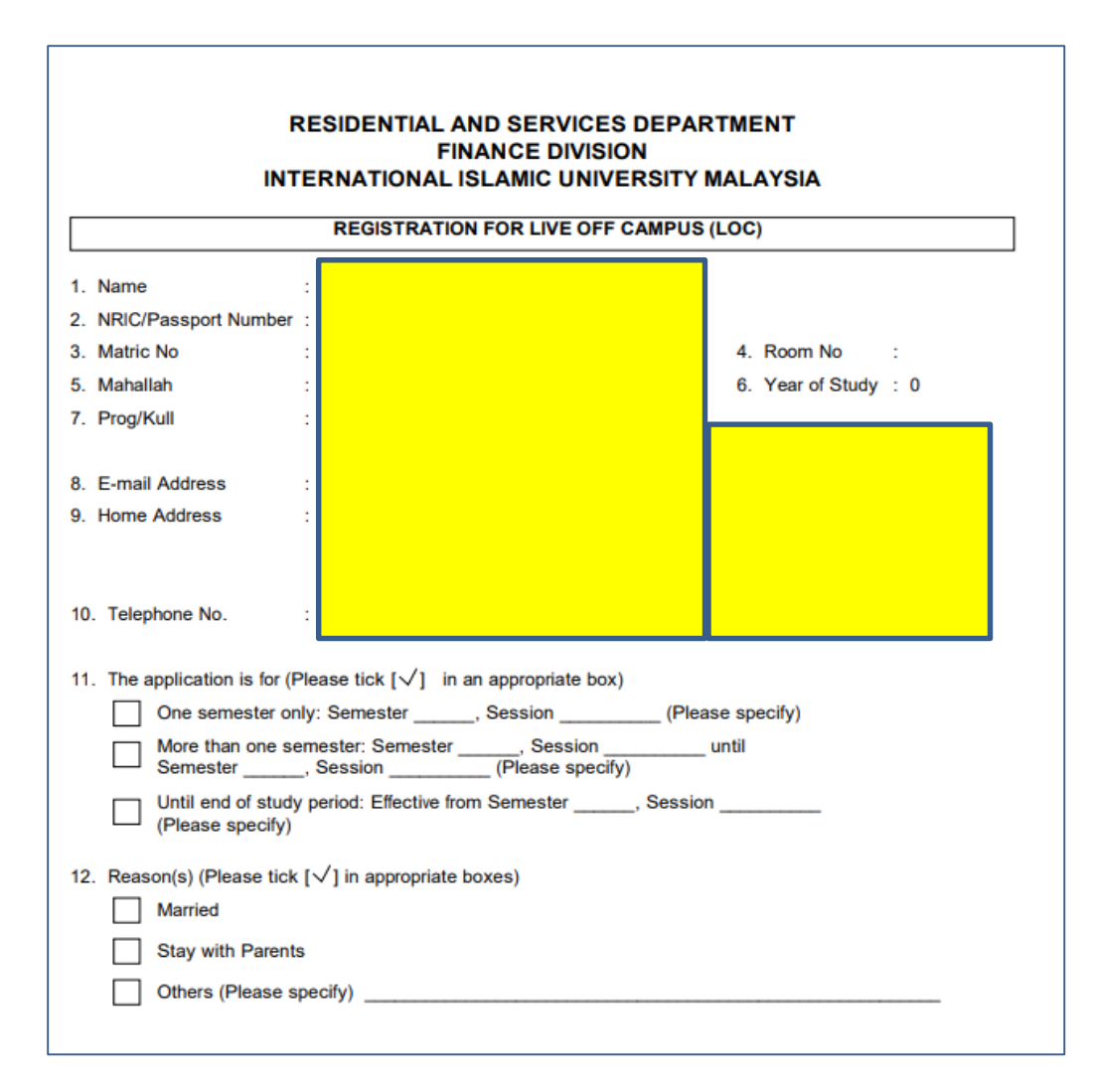

LOC form.

## THE END

## GOOD LUCK TO ALL.....